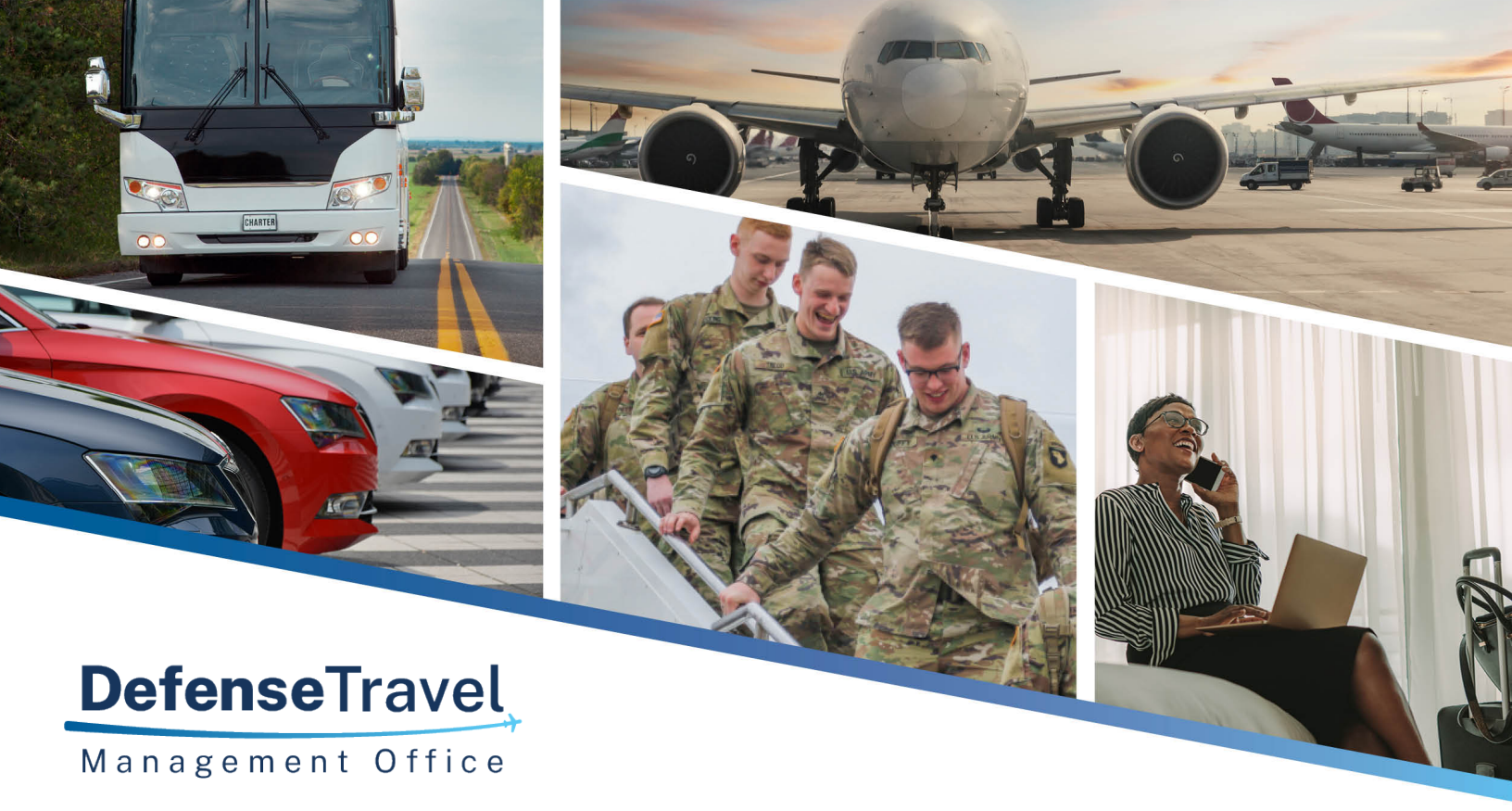

# **DoD Bus Program**

# Carrier Management Reporting (CMR) Tool User Guide

July 2021

V3

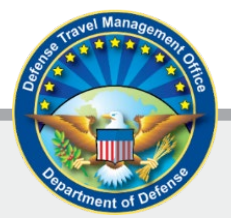

# **Table of Contents**

| I.         | Overview                                          | 2  |
|------------|---------------------------------------------------|----|
| П.         | How to Access the Carrier Movement Reporting Tool | 2  |
|            | Request Access (First Time Users Only)            | 2  |
|            | Login to CMR                                      | 3  |
| III.       | Navigation                                        | 4  |
| IV.        | How to Submit a Report                            | 5  |
|            | Reporting Multiple Moves                          | 5  |
|            | Reporting an Individual Movement                  | 9  |
|            | Reporting No Movement                             | 12 |
| <b>V</b> . | Historical Reports 1                              | 13 |
| VI.        | Help & Training 1                                 | 16 |
| Ap         | pendix A: Data Dictionary for CSV File            | 17 |

#### I. Overview

DoD Bus Agreement #5 requires approved ground transportation Carriers, or Agents reporting on behalf of Carriers, to report monthly passenger moves through the online Carrier Movement Reporting (CMR) Tool. This User Guide provides instructions on how to access the CMR Tool and properly submit reports.

- Carriers are required to electronically submit a monthly data report of all contracted activity for DoD passenger moves, even if you have had no activity.
- Data from the previous month is due by the 15th day of the month.
- Monthly data reports are submitted online through the CMR Tool, which is located on the Defense Travel Management Office (DTMO) Passport Portal.
- DoD reserves the right to remove any Carrier from the program that does not submit a data report by the deadline.

# **II. How to Access the Carrier Movement Reporting Tool**

#### Request Access (First Time Users Only)

Note: If you already have access to the application, skip to the Login section.

#### STEP 1 – Create a Passport Account

- A. Go to the Defense Travel Management Office's Passport portal, https://www.defensetravel.dod.mil/neoaccess/passport.php
- B. Select **register here** and complete the form.

| Passport |                                                         |  |
|----------|---------------------------------------------------------|--|
|          | Username                                                |  |
|          | Login/Email Address                                     |  |
|          | Password                                                |  |
|          | Enter Your Password                                     |  |
|          | Forgot your password?                                   |  |
|          | Log in to Passport                                      |  |
|          | OR                                                      |  |
|          | Continue with your CAC                                  |  |
|          | If you're new to Passport, register here.<br>Login Help |  |

C. After you have received the confirmation email from Passport, you must request access to the Carrier Management Reporting Tool (step 2).

#### **STEP 2 – Request CMR Access**

- A. To be granted access, go to <u>https://www.defensetravel.dod.mil/Community/se/251137457FF49740</u>
- B. Answer the Captcha, then complete the request form and submit.
- C. We will review your request to ensure you are an approved carrier and send you an email when you are granted access and the tile appears on your Passport landing page.

#### Login to CMR

- 1. Login to Passport at <a href="https://www.defensetravel.dod.mil/neoaccess/login.php#">https://www.defensetravel.dod.mil/neoaccess/login.php#</a>
- 2. On the landing page, select the Carrier Movement Reporting icon.
- 3. Then, enter your Passport username and password again. Click Sign In.

| Carrier Movement Reporting (CMR)                             |                                 |   |
|--------------------------------------------------------------|---------------------------------|---|
| Carrier Movement Reporting (CMR)<br>& username<br>S password |                                 |   |
| R username<br>S password                                     | Carrier Movement Reporting (CMR | ) |
| S password                                                   | & username                      |   |
|                                                              | 🔍 password                      |   |
| Sign In                                                      | Sign In                         |   |
|                                                              |                                 |   |

4. We will send you an email from <u>dodhra.mc-alex.dtmo.mbx.military-bus-program@mail.mil</u> as part of a two-factor authorization process. The two-factor code usually comes within 10 minutes. If you don't receive an email, email us at <u>dodhra.mc-alex.dtmo.mbx.military-bus-program@mail.mil</u> 5. When you get your code, copy and paste it or directly type the code into the box. Click Verify.

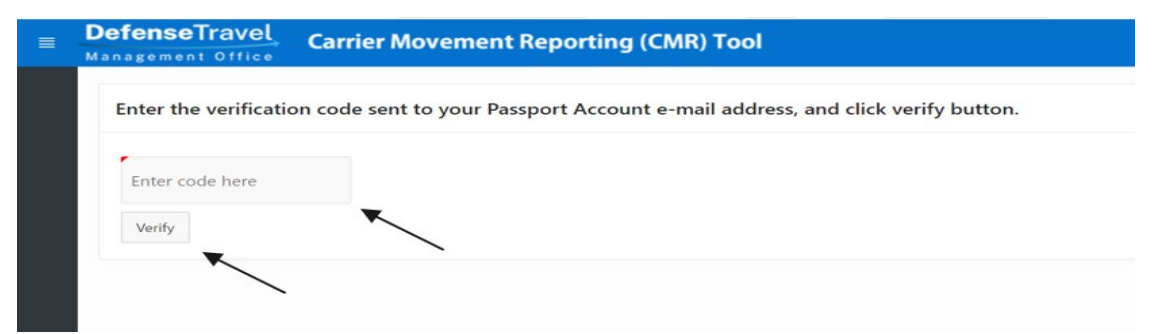

A green success message appears if your code was correct. If an error message appears or if you did not receive a two-factor code, contact us. See Help (Section VI).
 Your code was correct. ×

| <b>III.</b> Navigation |  |
|------------------------|--|
|------------------------|--|

|                     | Notice                                                                                                    |   | Message Board  |  |
|---------------------|----------------------------------------------------------------------------------------------------|---|----------------|--|
| Upload CSV File     |                                                                                                    |   |                |  |
| Individual Movement |                                                                                                    |   |                |  |
| No Movement         | A monthly data report of all contracted activity for DoD bus group                                                                              |   |                |  |
| Reports             | DTMO no later than fifteen (15) calendar days after the last day of the                                                                         |   |                |  |
| Help                | previous month. DTMO will notify Carrier of any reporting deficiencies                                                                          |   |                |  |
| Return to Passport  | any feedback/corrective action on identified deficiencies within the                                                                            |   |                |  |
|                     | reports. Information received from the Carrier will not be released or<br>published outcide the Government without prior written consent of the |   |                |  |
|                     | Carrier. DTMO reserves the right to remove any Carrier from the                                                                                 | _ |                |  |
|                     | nrogram that does not submit data as required by the DoD Bus                                                                                    |   |                |  |
|                     | Carrier                                                                                                    |   |                |  |
|                     |                                                                                                    |   |                |  |
|                     |                                                                                                    |   |                |  |
|                     | Carner                                                                                                    |   | Reporting Year |  |

**Menu Button (1)** – The menu bars are always present at the top left side of the page. Click to expand and show the Home and Menu buttons. Alternatively, click the button again to minimize the menu.

**Home Button (2)** – Clicking on the down arrow on the right expands the menu, displaying the options discussed in Menu Options. Clicking on the actual Home icon brings you back to the Home Page (5).

Menu Options (3) - Click the Menu Button (1) and then the Home Button (2) to see the six menu options

- Upload CSV File is used to report multiple moves during a single period. The .csv (comma separated values) template is available for download on the DTMO website at <a href="https://www.defensetravel.dod.mil/Docs/CMR\_CSV\_Template.csv">https://www.defensetravel.dod.mil/Docs/CMR\_CSV\_Template.csv</a>
- Individual Movement is used to report one movement at a time. After submitting a move, the application returns to the original interface, allowing the user to submit another move for the same period. If you are reporting a Non-Foreign OCONUS move (e.g. Hawaii, Alaska, Puerto Rico, Guam) use this option.
- No Movement is used when no movement or activity took place for the previous month.
- Reports
- Help
- Return to Passport

**Feedback (4)** – The Feedback icon allows you to submit comments to the DoD Bus team about the CMR tool. If you submit questions or concerns, the Bus Team will reach out to you directly.

**Home Page (5)** – In the body of homepage, on the top left, you will find a 'Notice' section. The top right 'Message Board' shows the latest messages and announcements from the DoD Bus team. Beneath those sections is a dashboard that allows you to select a Carrier and Reporting Year (USDOT and SCAC autopopulate) in order to view relevant historical metrics at a glance.

# **IV. How to Submit a Report**

#### **Reporting Multiple Moves**

- 1. To report multiple moves in a month, download and complete the CSV template. If you do not have this file, click **Help** on the left menu to download.
- 2. When you've completed the file, select **Upload CSV File** page from the left menu bar.

| <b>DefenseTravel</b><br>Management Office                                   | Carrier Movement Reporting (                                              | CMR) Tool                                                                                                    | ロクタ Jared_watson     |
|-----------------------------------------------------------------------------|---------------------------------------------------------------------------|----------------------------------------------------------------------------------------------------|----------------------|
| 分 Home ✓ Upload CSV File                                                    | The section of CMR is used to upload                                      | d CSV files to DTMO. Select your file, verify or choose your reporting period date, a                             | nd click Validate or |
| Individual Movement<br>No Movement<br>Reports<br>Help<br>Return to Passport | Note: All carriers located Outside th<br>must use the Individual Movement | e Continental US (OCONUS) and Overseas Non-Foreign locations (i.e. Alaska, Hawaii,<br>option to report movements. | Puerto Rico, etc.)   |
|                                                                             | Choose file Reporting Period 202104 Load File Cancel Upload statistics    | ₩<br>₩                                                                                                    | Γā                   |

3. Click the **file icon** and select your CSV file in the file explorer.

| Management Office                                                                                                    | Carrier Movemen                                           | Reporting (CMR) Tool                                                           | C & jared_watson                             |
|----------------------------------------------------------------------------------------------------|-----------------------------------------------------------|--------------------------------------------------------------------------------|----------------------------------------------|
| The section of the section of the se | CMR is used to upload CSV                                 | files to DTMO. Select your file, verify or choose your reporting pe            | riod date, and click Validate or Load File.  |
| Note: All carri<br>Individual Mo                                                                                                    | ers located Outside the Cor<br>vement option to report me | tinental US (OCONUS) and Overseas Non-Foreign locations (i.e. Ala<br>ovements. | ska, Hawaii, Puerto Rico, etc.) must use the |
| Select Input File                                                                                                    |                                                           |                                                                                | 100000                                       |
| CMR_CSV_645584                                                                                                    | 4_202006_GOOD.csv                                         |                                                                                | La                                           |
| Reporting Period<br>202106                                                                                                    |                                                           |                                                                                | /                                            |
| Load File                                                                                                    | Cancel                                                    |                                                                                | /                                            |
| Upload statistics                                                                                                    | 5                                                         |                                                                                |                                              |

4. The 'Reporting Period' defaults to the previous month. If that's incorrect, click the calendar icon and select any day in the correct month to change it. When the correct month and year is displayed, click **Load File**.

| •              |                                  | Ju                                                  | 00                                                                                                    |                                                                                                    |                                                                                                    |                                                                                                    |                                                                                                    |                                                                                            |
|----------------|----------------------------------|-----------------------------------------------------|----------------------------------------------------------------------------------------------------|----------------------------------------------------------------------------------------------------|----------------------------------------------------------------------------------------------------|----------------------------------------------------------------------------------------------------|----------------------------------------------------------------------------------------------------|--------------------------------------------------------------------------------------------|
| •              |                                  | Jui                                                 | 00                                                                                                    |                                                                                                    |                                                                                                    |                                                                                                    |                                                                                                    |                                                                                            |
| Su             |                                  | June 2                                              |                                                                                                    |                                                                                                    |                                                                                                    | •                                                                                                    |                                                                                                    |                                                                                            |
| Ju             | Мо                               | Tu                                                  | We                                                                                                    | Th                                                                                                    | Fr                                                                                                    | Sa                                                                                                    | CSV files to DTMO. Select your file, verify or choose your reporting period date, and click Validate or Load File.                                                                                                   |                                                                                            |
| 31             | 1                                | 2                                                   | 3                                                                                                    | 4                                                                                                    | 5                                                                                                    | 6                                                                                                    |                                                                                                    |                                                                                            |
| 7              | 8                                | 9                                                   | 10                                                                                                    | 11                                                                                                    | 12                                                                                                    | 13                                                                                                    | e Continental US (OCONUS) and Overseas Non-Foreign locations (i.e. Alaska, Hawaii, Puerto Rico, etc.) must use the                                                                                                   |                                                                                            |
| 14             | 15                               | 16                                                  | 17                                                                                                    | 18                                                                                                    | 19                                                                                                    | 20                                                                                                    | prt movements.                                                                                                    |                                                                                            |
| 21             | 22                               | 23                                                  | 24                                                                                                    | 25                                                                                                    | 26                                                                                                    | 27                                                                                                    |                                                                                                    |                                                                                            |
| 28             | 29                               | 30                                                  | 1                                                                                                    | 2                                                                                                    | 3                                                                                                    | 4                                                                                                    |                                                                                                    | Ca                                                                                         |
| Report<br>2020 | ing Peri<br>06                   | od                                                  |                                                                                                    |                                                                                                    |                                                                                                    |                                                                                                    |                                                                                                    |                                                                                            |
| Load           | File                             |                                                     |                                                                                                    |                                                                                                    | Ca                                                                                                    | ancel                                                                                                    |                                                                                                    |                                                                                            |
| Uploa          | ad stat                          | istics                                              |                                                                                                    |                                                                                                    |                                                                                                    |                                                                                                    |                                                                                                    |                                                                                            |
|                |                                  |                                                     |                                                                                                    |                                                                                                    |                                                                                                    |                                                                                                    |                                                                                                    |                                                                                            |
|                |                                  |                                                     |                                                                                                    |                                                                                                    |                                                                                                    |                                                                                                    |                                                                                                    |                                                                                            |
|                |                                  |                                                     |                                                                                                    |                                                                                                    |                                                                                                    |                                                                                                    |                                                                                                    |                                                                                            |
|                | 14<br>21<br>28<br>Report<br>Load | 14 15<br>21 22<br>28 29<br>Reporting Peri<br>202006 | 14     15     16       21     22     23       28     29     30       Reporting Period       202006     Upload statistics | 14     15     16     17       21     22     23     24       28     29     30     1       Reporting Period       202006     Upload statistics | 14     15     16     17     18       21     22     23     24     25       28     29     30     1     2       Reporting Period       20000     Upload statistics | 14     15     16     17     18     19       21     22     23     24     25     26       28     29     30     1     2     3       Reporting Period       202006     Ca       Upload statistics | 14     15     16     17     18     19     20       21     22     23     24     25     26     27       28     29     30     1     2     3     4       Reporting Period       20000     Cancel       Upload statistics | 14 15 16 17 18 19 20   21 22 23 24 25 26 27   Reporting Period 2000 Understatistics Cancel |

5. If there are no validation errors, you automatically go to the Reports screen with a success message showing in the top right corner of the screen.

Note: To read more about viewing reports go to Section V: Historical Reports.

6. If there are one or more validation errors, the screen below and accompanying message will appear. Correct the error(s) before proceeding with the upload. Click **ACTION REQUIRED! - Correct Errors.** 

*Note: At any time, you can click* **Cancel CSV Load & Abort** to cancel the upload and return to the first Upload CSV File screen.

| м | anagement Office<br>The section of CMR is used to upload CSV files to DTMO. Select your file, verify or choose your rep                             | ~          | Your file uploaded but had<br>validation errors. Please use the<br>Correct Errors button to make the | е |  |
|---|----------------------------------------------------------------------------------------------------|------------|----------------------------------------------------------------------------------------------------|---|--|
|   | Note: All carriers located Outside the Continental US (OCONUS) and Overseas Non-Foreign location<br>Individual Movement option to report movements. | s (i.e. Al | required changes before validating<br>and submitting.co.etc.) must use the                           |   |  |
|   | Select Input File Choose file                                                                                                    |            |                                                                                                    |   |  |
|   | Reporting Period 202104                                                                                                    |            |                                                                                                    |   |  |
|   |                                                                                                    | ort        |                                                                                                    |   |  |

7. For each row in the CSV that has one or more validation errors, there will be a corresponding row on the following screen. Row # refers to the row on the CSV, and Validation Errors describes the error(s) for that row. To correct the error(s), click **Edit**.

|                 | DefenseTray     | rel Carrier Movement Reporting (CMR) Tool                                                                          |         |                  |                       | ۶ C                    | LogOut |
|-----------------|-----------------|----------------------------------------------------------------------------------------------------|---------|------------------|-----------------------|------------------------|--------|
| ଜ<br>ዖ <b>,</b> | Validation/Err  | or Correction                                                                                                    |         |                  |                       |                        |        |
|                 | Validate        | Cancel CSV Load and Abort                                                                                          |         |                  |                       |                        |        |
|                 | Q ~ Searc       | ch: All Text Columns Go Actions ~ Edit Save                                                                        |         |                  |                       | 🕞 Res                  | et     |
|                 | <b>Row #</b> ↑= | Validation Errors                                                                                                  | USDOT # | MRN or Invoice # | Equipment Origin City | Equipment Origin State | C      |
|                 | 1               | ,* 'ONE_WAY_ID' MUST BE POPULATED. VALUE OBSERVED = '' * 'ENROUTE_STOPS_AM'<br>MUST BE POPULATED. VALUE OBSERVED = | 999999  | 2020089999       | Mechanicsville        | Maryland               | 3      |
|                 | 2               | ,* 'TOTAL_PASSENGERS_AM' MUST BE POPULATED. VALUE OBSERVED = '                                                     | 999999  | 2020088888       | Mechanicsville        | Georgia                | 3      |
|                 | •               |                                                                                                    |         |                  |                       |                        | •      |
|                 | 1 rows selected |                                                                                                    |         |                  |                       | < 1-2 )                | >      |

8. Use the scroll bar or Tab button on your keyboard to navigate to the field(s) listed in Validation Errors. Click into and correct the field(s). When all validation errors are corrected, click **Save**. Then, click **Validate**.

| Validation/Error Correction |                          |                        |                        |                  |                   |           |               |                        |                 |  |
|-----------------------------|--------------------------|------------------------|------------------------|------------------|-------------------|-----------|---------------|------------------------|-----------------|--|
| Validate                    | Cancel CSV Load an       | d Abort                |                        |                  |                   |           |               |                        |                 |  |
| Q~                          | Search: All Text Columns | Go Actions             | ∽ Edit Sa              | ave              |                   |           |               |                        | 🕞 Reset         |  |
| Invoice #                   | Equi, ment Origin City   | Equipment Origin State | Departure Date         | Move Origin City | Move Origin State | One Way   | Enroute Stops | Final Destination City | Final Destina   |  |
|                             |                          |                        |                        | Mashanianilla    | Manuland          | ~         | -             | Washington             | District of Col |  |
| 999                         | Mechanicsville           | Maryland               | 3/10/2020              | wechanicsville   | waryland          |           |               | Georgeon               |                 |  |
| 999<br>388                  | Mechanicsville           | Maryland<br>Georgia    | 3/10/2020<br>3/15/2020 | Mechanicsville   | Maryland          | No<br>Yes | 0             | Washington             | District of Co  |  |

9. If all validation errors were resolved, the success message will appear in the top right. To confirm the upload, navigate to Reports from the left menu. If one or more validation error remains, return to Step 6.

Note: If you are unable to resolve any validation errors, please contact the Customer Support [see <u>Section VI</u>] or go to **Help** on the left side menu.

| ≡ | DefenseTray     | Carrier Movem        | ent Reporting (C | Your CSV file has been submitted to |                       |                        |                |                  |        |
|---|-----------------|----------------------|------------------|-------------------------------------|-----------------------|------------------------|----------------|------------------|--------|
| ଜ | Validation/Err  | or Correction        |                  |                                     |                       | DTMO.                  |                |                  |        |
|   | Q ~ Sear        | ch: All Text Columns | Go Actions ~     | Edit Save                           |                       |                        |                | 5                | Reset  |
|   | <b>Row #</b> ↑= | Validation Errors    | USDOT #          | MRN or Invoice #                    | Equipment Origin City | Equipment Origin State | Departure Date | Move Origin City | Move ( |
|   |                 |                      |                  | No                                  | Q<br>data found       |                        |                |                  |        |

#### **Reporting an Individual Movement**

All fields are required other than Carrier DOT Number and SCAC, which auto-populate based on Carrier selection. Use the "?" button next to each field for assistance. You may use Individual Movement to report multiple monthly moves, submitted one at a time.

1. Navigate to the Individual Movement page from the menu bar on the left.

| DefenseTravel<br>Management Office | Carrier Movement Reporting (CMR) Tool                                     |                                                       |                           |                           |  |  |
|------------------------------------|---------------------------------------------------------------------------|-------------------------------------------------------|---------------------------|---------------------------|--|--|
| G Home ✓<br>Upload CSV File        | Create Single Movemen                                                     | t                                                     |                           |                           |  |  |
| Individual Movement                | Enter the required details below for an individ                           | ual movement. Use "?" for help or refer               | rence the CMR user guide. |                           |  |  |
| Reports<br>Help<br>Passport        | Carrier Name                                                              | Reporting Period 202103                               |                           |                           |  |  |
|                                    | GENERAL INFORMATION Carrier DOT Number           ⑦         SCAC         ⑦ |                                                       |                           |                           |  |  |
|                                    | GOPAX MRN (Invoice Number if not applicable)                              | Image: Original Bid Cost     Image: Original Did Cost | otal Movement Cost        | Payment Method GTCC       |  |  |
|                                    |                                                                           |                                                       |                           |                           |  |  |
|                                    | Dod Component                                                             | Departure Date                                        | One Way Trip No           | Accident Occurred V<br>No |  |  |

| efenseTravel Carrier Mover                    | ment Reporting (CMR)                | Tool                  |                                    | Ę   |
|-----------------------------------------------|-------------------------------------|-----------------------|------------------------------------|-----|
| foral Ressengers<br>Treate Single Movement 50 | Movement Miles                      | 1000                  | Deadhead Miles 50                  | 2   |
| LOCATIONS INFORMATION                         |                                     |                       |                                    |     |
| Equipment Origin State<br>Alabama             |                                     | <b>~</b>              | Equipment Origin City<br>ABBEVILLE | ~   |
| Movement Origin State<br>Alabama              |                                     | ~                     | Movement Origin City<br>ADDISON    | ~   |
| Final Destination State<br>Alabama            |                                     | ~                     | Final Destination City ALTOONA     | × ? |
| FEES                                          |                                     |                       |                                    |     |
| Cancellation Fee                              |                                     | 0                     | Cancellation Fee Reason<br>N/A     | ~   |
| Other Fee                                     | Other Fee Re       0       No other | eason<br>fees charged | ♥ Other Fee Explanation<br>N/A     |     |
| Cancel Add Vehicle(s)                         |                                     |                       |                                    |     |

2. When you have completed all required fields, click the **Add Vehicle(s)** button at the bottom.

#### 3. On the next screen, click Add Vehicle(s).

| DefenseTravel                | Carrier Movement            | Reportin    | g (CMR) To                 | lool            |         |               |                              |              |                   | þ |
|------------------------------|-----------------------------|-------------|----------------------------|-----------------|---------|---------------|------------------------------|--------------|-------------------|---|
| *<br>Please add a row for ea | ach unique vehicle capacity |             |                            |                 |         |               |                              |              |                   |   |
| usdot id<br>164777           |                             |             | Reporting Period<br>202103 |                 |         |               | Invoice Number<br>9999999999 |              |                   |   |
| Qv                           |                             | Go Actions  | ~                          | Q<br>No data fo | und.    |               |                              | Add Vehicle  | Submit and Return |   |
| බ Home                       | 전 Application 131 ⓒ Ed      | lit Page 20 | (b) Session                | ᅯ View Debug    | 段 Debug | (i) Page Info | لَّہُ] Quick Edit            | Theme Roller | 鐐                 |   |

4. Select vehicle size, number of vehicles with that vehicle size associated, and cost per vehicle. Click the **Create** button.

| ≡ | DefenseTravel<br>Management Office | Carrier Movement Reporting (CMR) Tool |        | Q                             |
|---|------------------------------------|---------------------------------------|--------|-------------------------------|
|   | *<br>Please add a row for ea       | ach unique vehicle capacity.          |        |                               |
|   | USDOT ID<br>164777                 | Single Vehicle Update                 | ×      |                               |
|   | Qv                                 | Vehicle Size<br>56                    | ~      | Add Vehicle Submit and Return |
|   |                                    | Number of Vehicles<br>1               | ~      |                               |
|   |                                    | Cost Per Vehicle<br>1000              |        |                               |
|   |                                    | Cancel                                | Create |                               |
|   |                                    |                                       |        |                               |
|   |                                    |                                       |        |                               |

5. To add a vehicle with a different size, click **Add Vehicle** again. To edit a previously created vehicle entry, click the **pencil icon** next to the record. When all vehicles are reported, click **Submit and Return**.

| DefenseTr<br>Management C | avel Carrier Movement Re             | porting (C           | MR) Tool            |                             | Q            |
|---------------------------|--------------------------------------|----------------------|---------------------|-----------------------------|--------------|
| *<br>Please add a ro      | ow for each unique vehicle capacity. |                      |                     |                             |              |
| USDOT ID<br>164777        |                                      | Repo<br>202          | rting Period<br>103 | Invoice Number<br>999999999 |              |
| Qv                        | Go                                   | Actions $\checkmark$ |                     | Add Vehicle Submit and Ret  | urn          |
|                           | Size Of Vehicle No                   |                      | Vehicle Per Mvmt No | Cost Per Vehicle Am         |              |
| 1                         | 56                                   |                      | 1                   | 1000                        | $\mathbf{N}$ |
|                           |                                      |                      |                     |                             | - 1          |
|                           | •                                    |                      |                     |                             |              |

- 6. After submitting, a message appears that says "Movement Submitted to DTMO." Click **OK** to return to the Individual Movement screen.
- 7. To submit another move, fill out the form again.
- 8. To confirm submission, navigate to the Reports screen from the left menu.

#### **Reporting No Movement**

1. Click **No Movement** in the menu bar on the left.

| <b>DefenseTravel</b><br>Management Office | Carrier Movement Reporting (CMR) Tool           |                       |                                     | Q |
|-------------------------------------------|-------------------------------------------------|-----------------------|-------------------------------------|---|
| ය Home ∽                                  | No Movement                                     |                       |                                     |   |
| Upload CSV File                           | No Movement                                     |                       |                                     |   |
| Individual Movement                       |                                                 |                       |                                     |   |
| No Movement                               | The page allows the submission of a NO Movement | t report. Enter the I | required data below.                |   |
| Reports                                   |                                                 |                       | ,                                   |   |
| Help                                      | Carrier<br>CARRIER MOVEMENT REPORTING DEMO      | ~                     | Reporting Period (YYYYMM)<br>202103 |   |
| Passport                                  |                                                 |                       | SCAC                                |   |
|                                           | 999999                                          |                       | DEMO                                |   |
|                                           | Cancel Submit                                   |                       |                                     |   |
|                                           |                                                 |                       |                                     |   |
|                                           |                                                 |                       |                                     |   |
|                                           |                                                 |                       |                                     |   |
|                                           |                                                 |                       |                                     |   |
|                                           |                                                 |                       |                                     |   |
|                                           |                                                 |                       |                                     |   |
|                                           |                                                 |                       |                                     |   |

2. Select the Carrier you are reporting a movement for and the relevant Reporting Period. Click **Submit**.

*Note: Reporting Period defaults to the previous month. USDOT ID and SCAC auto-populate based on Carrier selection.* 

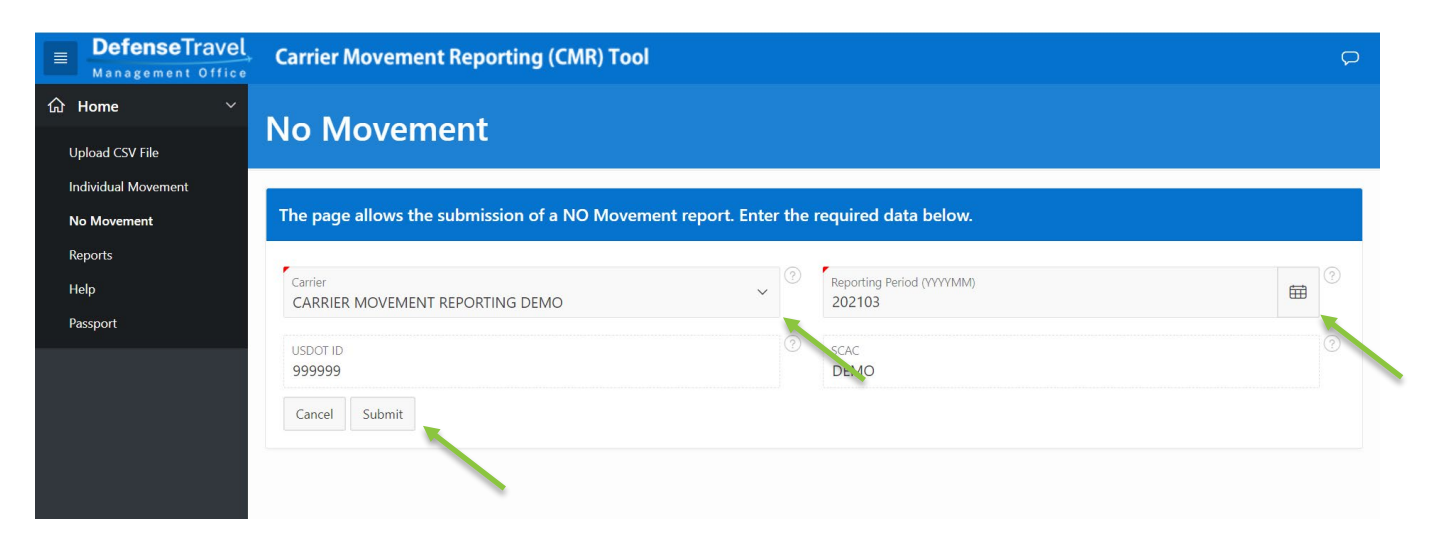

3. If successful, you will be automatically returned to the CMR home page with a message that says "Action Processed" in the top right. If there is already a movement reported for that month, an error message describing that will appear. To confirm submission, navigate to the Reports page from the left menu to verify that a move with "N" appears for the correct reporting period.

# V. Historical Reports

1. Navigate to the **Reports** page from the menu bar on the left to view previously reported submissions.

| DefenseTravel<br>Management Office                    | Carrier Movement Repo                                                                                                    | orting (CMR) Tool |      |                 |         |  |  |  |
|-------------------------------------------------------|----------------------------------------------------------------------------------------------------|-------------------|------|-----------------|---------|--|--|--|
| ☆ Home ✓ Upload CSV File                              | The page allows the viewing of reported movements by Reporting Period. Click the Report Date to view details of submissions by<br>reporting period. |                   |      |                 |         |  |  |  |
| Individual Movement<br>No Movement<br>Reports<br>Help |                                                                                                    | E Reset           |      |                 |         |  |  |  |
| Passport                                              | Carrier Name ↑≞1                                                                                                    | USDOT ID          | SCAC | Report Date ↓≓₂ | Move    |  |  |  |
|                                                       | CARRIER MOVEMENT REPORTIN                                                                                                    | 999999            | DEMO | 202103          | Y       |  |  |  |
|                                                       | CARRIER MOVEMENT REPORTIN                                                                                                    | 999999            | DEMO | 202010          | Y.      |  |  |  |
|                                                       | CARRIER MOVEMENT REPORTIN                                                                                                    | 999999            | DEMO | 202009          | Y       |  |  |  |
|                                                       | CARRIER MOVEMENT REPORTIN                                                                                                    | 999999            | DEMO | 202008          | Y       |  |  |  |
|                                                       | CARRIER MOVEMENT REPORTIN                                                                                                    | 999999            | DEMO | 202007          | Y       |  |  |  |
|                                                       | CARRIER MOVEMENT REPORTIN                                                                                                    | 999999            | DEMO | 202006          | Y       |  |  |  |
|                                                       | ٩                                                                                                    |                   |      |                 | Total 6 |  |  |  |

Figure:

2. The table defaults to sort by most recent reports, alphabetically by Carrier Name. Click a column header to change the sorting or to search within that field. At any time, click **Reset** to go back to the default table settings. You can also search all or specific columns using the search bar at the top.

|                | DefenseTravel<br>Management Office Carrier M | ovement Reporting (CMR)      | ΤοοΙ                             |                                  | (                       | ン 久 LogOut        |
|----------------|----------------------------------------------|------------------------------|----------------------------------|----------------------------------|-------------------------|-------------------|
| ጨ              |                                              |                              |                                  |                                  | Controlled Unclassified | Information (CUI) |
| ₽ <sub>₽</sub> | The page allows the viewing of               | reported movements by Report | ing Period. Click the Report Dat | e to view details of submissions | by reporting period.    |                   |
|                | Q 🗸 Search: All Text Columns                 | Go Actions ~                 |                                  |                                  | $\sim$                  | 🕞 Reset           |
|                | Carrier Name ↑≞1                             | USDOT ID                     | SCAC                             | Report Date ↓=?                  | Move                    |                   |
|                | CARRIER MOVEMENT REPORTING DE                | 999999                       | DEMO                             | 202104                           | Y                       |                   |
|                | CARRIER MOVEMENT REPORTING DE                | 999999                       | DEMO                             | 202103                           | Y                       |                   |
|                | CARRIER MOVEMENT REPORTING DE                | 999999                       | DEMO                             | 202102                           | N                       |                   |
|                | CARRIER MOVEMENT REPORTING DE                | 999999                       | DEMO                             | 202010                           | Y                       |                   |
|                | CARRIER MOVEMENT REPORTING DE                | 999999                       | DEMO                             | 202009                           | Y                       |                   |
|                | CARRIER MOVEMENT REPORTING DE                | 999999                       | DEMO                             | 202008                           | Y                       |                   |
|                | CARRIER MOVEMENT REPORTING DE                | 999999                       | DEMO                             | 202007                           | Y                       |                   |
|                | CARRIER MOVEMENT REPORTING DE                | 999999                       | DEMO                             | 202006                           | Y                       |                   |
|                | CARRIER MOVEMENT REPORTING DE                | 999999                       | DEMO                             | 202005                           | Y                       |                   |
|                | CARRIER MOVEMENT REPORTING DE                | 999999                       | DEMO                             | 201911                           | Ν                       |                   |
|                |                                              | 16/777                       | DVI                              | 202102                           | v                       |                   |
|                |                                              |                              |                                  |                                  |                         | Total 18          |

3. For more information on a month's moves, click on the date, which is in YYYYMM format. If the date doesn't appear then there is no recorded movement submission (including No Movement) for the month.

Note: Clicking on the date that No Movement was submitted, denoted by 'N' in the Move column, will bring you to the No Movement screen with the relevant information.

**Defense**Travel

The page allows th

CARRIER MOVEMENT REPORTING DE...

CARRIER MOVEMENT REPORTING DE ...

CARRIER MOVEMENT REPORTING DE ...

CARRIER MOVEMENT REPORTING DE ...

CARRIER MOVEMENT REPORTING DE...

CARRIER MOVEMENT REPORTING DE ...

CARRIER MOVEMENT REPORTING DE...

CARRIER MOVEMENT REPORTING DE ...

999999

999999

999999

9999999

999999

999999

999999

999999

16/777

8,

| ienseTravel<br>agement Office Carrier M | ovement Reporting (CMR)       | Tool                             |                                  | 여 오 LogOut           |
|-----------------------------------------|-------------------------------|----------------------------------|----------------------------------|----------------------|
| he page allows the viewing of           | reported movements by Reporti | ing Period. Click the Report Dat | e to view details of submissions | by reporting period. |
| Q ~ Search: All Text Columns            | Go Actions ~                  |                                  |                                  | G Reset              |
| Carrier Name ↑=1                        | USDOT ID                      | SCAC                             | Report Date ↓=2                  | Move                 |
| CARRIER MOVEMENT REPORTING DE           | 999999                        | DEMO                             | 202104                           | Y                    |
| CARRIER MOVEMENT REPORTING DE           | 999999                        | DEMO                             | 202103                           | Υ                    |

202102

202010

202009

202008

202007

202006

202005

201911

202103

Ν

γ

γ

v

Ν

#### 4. Click Actions to download the data or Return to Reports to go back to the Reports screen.

DEMO

DEMO

DEMO

DEMO

DEMO

DEMO

DEMO

DEMO

RVI

|                   | DefenseTravel Carrier Movement Reporting (CMR) Tool |                     |                   |                   |                |                 |                     |                      |                    |                     |                  |                   |
|-------------------|-----------------------------------------------------|---------------------|-------------------|-------------------|----------------|-----------------|---------------------|----------------------|--------------------|---------------------|------------------|-------------------|
| 습                 |                                                     |                     |                   |                   |                |                 |                     |                      |                    | Contr               | olled Unclassif  | ied Information ( |
| یو <sup>ر</sup> ج |                                                     |                     |                   |                   |                |                 |                     |                      |                    |                     |                  | Return To Reports |
|                   | Q~                                                  |                     |                   | Go A              | ctions ~       |                 |                     |                      |                    |                     |                  |                   |
|                   | USDOT<br>#                                          | Reporting<br>Period | MRN or<br>Invoice | Departure<br>Date | Origin<br>City | Origin<br>State | Destination<br>City | Destination<br>State | Total Move<br>Cost | Total<br>Passengers | Miles of<br>Move | DoD<br>Component  |
|                   | 999999                                              | 202104              | 00000000          | 22-APR-21         | 3537           | AK              | 3537                | AK                   | 1000               | 100                 | 100              | х                 |
|                   | 999999                                              | 202104              | 11111111          | 01-APR-21         | 4177           | ID              | 5362                | IL                   | 1000               | 50                  | 1000             | F                 |
|                   | 999999                                              | 202104              | 123456789         | 01-APR-21         | 24167          | UT              | 3692                | FL                   | 1000               | 50                  | 50               | F                 |
|                   |                                                     |                     |                   |                   |                |                 |                     |                      |                    |                     |                  | 1-3               |

Total 18

July 2021

# VI. Help & Training

#### Training

Training Videos: <a href="https://youtube.com/playlist?list=PLRfZhCjDw0DVOJgVEfaRyXPuxMcsETUjQ">https://youtube.com/playlist?list=PLRfZhCjDw0DVOJgVEfaRyXPuxMcsETUjQ</a>

#### **Customer Support**

Phone: <u>571-372-1300</u> / <u>571-372-1181</u> (Request Carrier Movement Reporting Assistance)
Email: <u>dodhra.mc-alex.dtmo.mbx.military-bus-program@mail.mil</u>

#### **Resources**

Sample CSV Template: <u>https://www.defensetravel.dod.mil/Docs/CMR\_CSV\_Template.csv</u> [Data Dictionary below in Appendix A] Location Names Data File: <u>https://www.defensetravel.dod.mil/Docs/CMR\_Locations.txt</u>

Carrier DOT Number Search: <u>https://ai.fmcsa.dot.gov/SMS/Search/Index.aspx</u>

# Appendix A: Data Dictionary for CSV File

| Column | Field Name                    | Field Descriptions                                                                                                    |
|--------|-------------------------------|----------------------------------------------------------------------------------------------------|
| А      | Carrier DOT<br>Number         | The ID is unique to each Bus Carrier.                                                                                                    |
| В      | GOPAX MRN /<br>INVOICE NUMBER | GOPAX MRN - Enter the GOPAX MRN number or invoice number if<br>no GOPAX MRN which this invoice was billed to the Government.<br>The MRN number must be unique for each move. When there are<br>multiple moves for one invoice, identify each move by adding a<br>dash with a number (i.e1, -2, -3, etc.) to the invoice number.<br>Example: Invoice Number W123455 has 2 moves, enter moves as<br>W123455-1, W123455, etc. |
| С      | Equipment Origin<br>City      | Enter the city from which the equipment originated (i.e. where the equipment is housed, maintained or was serviced last prior to movement).                                                                                                    |
| D      | Equipment Origin<br>State     | Enter the standard two letter postal abbreviation of the state from which the equipment originated (i.e. where the equipment is housed, maintained or was serviced last prior to movement).                                                                                                    |
| E      | Departure Date                | Enter the Date the trip actually commenced, in MM/DD/YYYY format. October 4, 2016 would be displayed as 10/04/2016.                                                                                                    |
| F      | Movement Origin<br>City       | Enter the origin city or military installation where the movement was picked up.                                                                                                    |
| G      | Movement Origin<br>State      | Enter the standard two letter postal abbreviation of the origin state for the city or military installation identified                                                                                                    |
| Н      | One Way Trip                  | Was the trip one-way? Enter Yes (Y) or No (N).                                                                                                    |
| I      | Number of Enroute<br>Stops    | If the movement had multiple enroute stops where passengers<br>embarked and/or disembarked, enter number of enroute stops for<br>the entire movement.                                                                                                    |
| J      | Final Destination<br>City     | Enter the final destination city of the movement.                                                                                                    |
| к      | Final Destination<br>State    | Enter the standard two letter postal abbreviation for the final destination state of the movement.                                                                                                    |
| L      | Number of<br>Passengers       | Enter the total number of passengers for the movement.                                                                                                    |
| М      | DoD Component                 | Enter the requesting service's code from the table below.                                                                                                    |

|   |                  | The DTMO reserves the right to add additional codes in the future should it be deemed necessary.                                                                                                    |
|---|------------------|----------------------------------------------------------------------------------------------------|
|   |                  | Code Description                                                                                                    |
|   |                  | A - Department of the Army                                                                                                    |
|   |                  | <b>C</b> - Coast Guard                                                                                                    |
|   |                  | <b>F</b> - Department of the Air Force                                                                                                    |
|   |                  | J - Joint Staff/Command                                                                                                    |
|   |                  | N- Department of the Navy                                                                                                    |
|   |                  | M - United States Marine Corps                                                                                                    |
|   |                  | <b>X</b> - Other DoD Components                                                                                                    |
|   |                  | List the seating capacity for each size of vehicle(s) used for the<br>movement. If multiple vehicles with different seating capacities<br>were used for a single movement, use the value separator (pipe<br>delimiter) between each vehicle size/capacity. Example 25 35 55               |
| Ν | Vehicle Size(s)  | Example: A movement is completed on three buses; one bus has a 25 seat capacity, the next 35 and the final 55. This SIZE OF VEHICLE would be recorded as 25 35 55.                                                                                                    |
|   |                  | (Note: Pipe delimiter character is located above the back slash (\)<br>on your keyboard just above the Enter key)                                                                                                    |
| 2 | Total Vehicles   | Enter the total number of each size vehicle(s) used to support the movement being reported. If multiple vehicles with different seating capacities were used for a single movement, use the value separator (pipe delimiter) between the quantities of each vehicle. Example 1 1 2        |
| 0 |                  | Example: TOTAL VEHICLES would be recorded as 1 1 1. If two 55 passenger buses were used, it would be 1 1 2.                                                                                                    |
|   |                  | (Note: Pipe delimiter character is located above the back slash (\) on your keyboard just above the Enter key)                                                                                                    |
|   |                  | Enter the actual cost per individual size of vehicle. Do not include<br>fees. If multiple vehicles with different seating capacities were used<br>for a single movement, use the value separator (pipe delimiter)<br>between the costs of each vehicle. Example:<br>350.00 500.00 1200.00 |
| Р | Cost Per Vehicle | (Note: Pipe delimiter character is located above the back slash (\) on your keyboard just above the Enter key)                                                                                                    |
|   |                  | Enter dollar amount in 0000.00 format, do not use dollar signs or commas. When reporting a zero dollar and cent value, a single 0 is acceptable.                                                                                                    |

|   |                     | Correct: 1000.00                                                                                                    |
|---|---------------------|----------------------------------------------------------------------------------------------------|
|   |                     | Correct: 0                                                                                                    |
|   |                     | Incorrect 1,000                                                                                                    |
| Q | Cancellation Fee    | If a cancellation fee was charged, enter the cancellation fee amount.                                                                            |
|   |                     | Enter dollar amount in 0000.00 format, do not use dollar signs or commas. When reporting a zero dollar and cent value, a single 0 is acceptable. |
|   |                     | Correct: 1000.00                                                                                                    |
|   |                     | Correct: 0                                                                                                    |
|   |                     | Incorrect 1,000                                                                                                    |
|   | Cancellation Reason | If a cancellation fee was charged, Enter the code that corresponds to the cancellation type.                                                     |
|   |                     | Code Description                                                                                                    |
| D |                     | <b>0</b> - N/A                                                                                                    |
| n |                     | 1 - Cancellation in advance of trip                                                                                                    |
|   |                     | 2 - Contractor not advised of cancellation, buses were dispatched                                                                                |
|   |                     | 3 - Reduced number of buses; movement took place, but used<br>fewer buses than were contracted                                                   |
| S | Other Fee           | Enter the total amount of any fees, other than cancellation fees, charged on a movement.                                                         |
|   |                     | Enter dollar amount in 0000.00 format, do not use dollar signs or commas. When reporting a zero dollar and cent value, a single 0 is acceptable. |
|   |                     | Correct: 1000.00                                                                                                    |
|   |                     | Correct: 0                                                                                                    |
|   |                     | Incorrect 1,000                                                                                                    |
| Т | Other Fee Reason    | Enter the code(s) that corresponds to the reason(s).                                                                                             |
|   |                     | Code Description                                                                                                    |
|   |                     | A - Airport access fees                                                                                                    |
|   |                     | T - Tolls                                                                                                    |
|   |                     | P - Parking                                                                                                    |
|   |                     | H - Holding charges                                                                                                    |
|   |                     | IVI - IVIEAIS                                                                                                    |

|     |                          | O - Other                                                                                                    |
|-----|--------------------------|----------------------------------------------------------------------------------------------------|
|     |                          | N - No other fees charged                                                                                                    |
| U   | Other Fee<br>Explanation | If there is an O in the OTHER FEE REASON field, enter a brief description of other fees charged. Use up to 250 characters. Do not use commas.                                                                                                    |
| V   | Total Movement<br>Cost   | Enter the total actual cost of the completed movement.<br>This amount should equal the sum of the TOTAL COST - PER                                                                                                    |
|     |                          | VEHICLE SIZE.                                                                                                    |
|     |                          | Enter dollar amount in 0000.00 format, do not use dollar signs or commas. When reporting a zero dollar and cent value, a single 0 is acceptable.                                                                                                    |
|     |                          | Correct: 1000.00                                                                                                    |
|     |                          | Correct: 0                                                                                                    |
|     |                          | Incorrect 1,000                                                                                                    |
|     |                          | Enter the original cost of the accepted bid for this movement.                                                                                                    |
| 201 | Original Bid Cost        | Enter dollar amount in 0000.00 format, do not use dollar signs or commas. When reporting a zero dollar and cent value, a single 0 is acceptable.                                                                                                    |
|     |                          | Correct: 1000.00                                                                                                    |
|     |                          | Correct: 0                                                                                                    |
|     |                          | Incorrect 1,000                                                                                                    |
| X   | Movement Miles           | Miles traveled for this moment - Enter the mileage between the<br>origin and destination for the entire movement. If movement is an<br>annual or multi- month award, enter the number of miles for<br>movements completed in the reporting month. DO NOT include<br>deadhead miles to or from equipment's storage location. |
|     |                          | Round to nearest mile, enter in 0000 format. Do not use decimals or commas. (Miles will be automatically rounded up if decimals are entered)                                                                                                    |
| Y   | Deadhead Miles           | Deadhead Miles traveled for this moment - Enter the number of<br>miles a single bus is moved from equipment origin to initial<br>departure point plus the number of miles a single bus is moved<br>from final destination back to equipment origin.                                                                         |
|     |                          | Round to nearest mile, enter in 0000 format. Do not use decimals or commas. (Miles will be automatically rounded up if decimals are entered)                                                                                                    |

| Z  | Payment Method    | Select code from the table below.                                                                                 |
|----|-------------------|----------------------------------------------------------------------------------------------------|
|    |                   | Code Description                                                                                                  |
|    |                   | GTCC - Payment by Government Travel Charge Card                                                                   |
|    |                   | <b>WAWF</b> - Wide Area Work Flow; any payment for Federal Acquisition Regulation (FAR) based contract            |
|    |                   | CHECK - Payment by Government issued check; including e-checks                                                    |
|    |                   | <b>BILLED</b> - Payment Pending (Invoice has been submitted to the Government, payment has not yet been received) |
|    |                   | GTR - Government Transportation Request (SF 1169)                                                                 |
| AA | Accident Occurred | Enter Yes (Y) or No (N) to whether there was an accident during the movement.                                     |